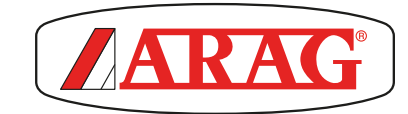

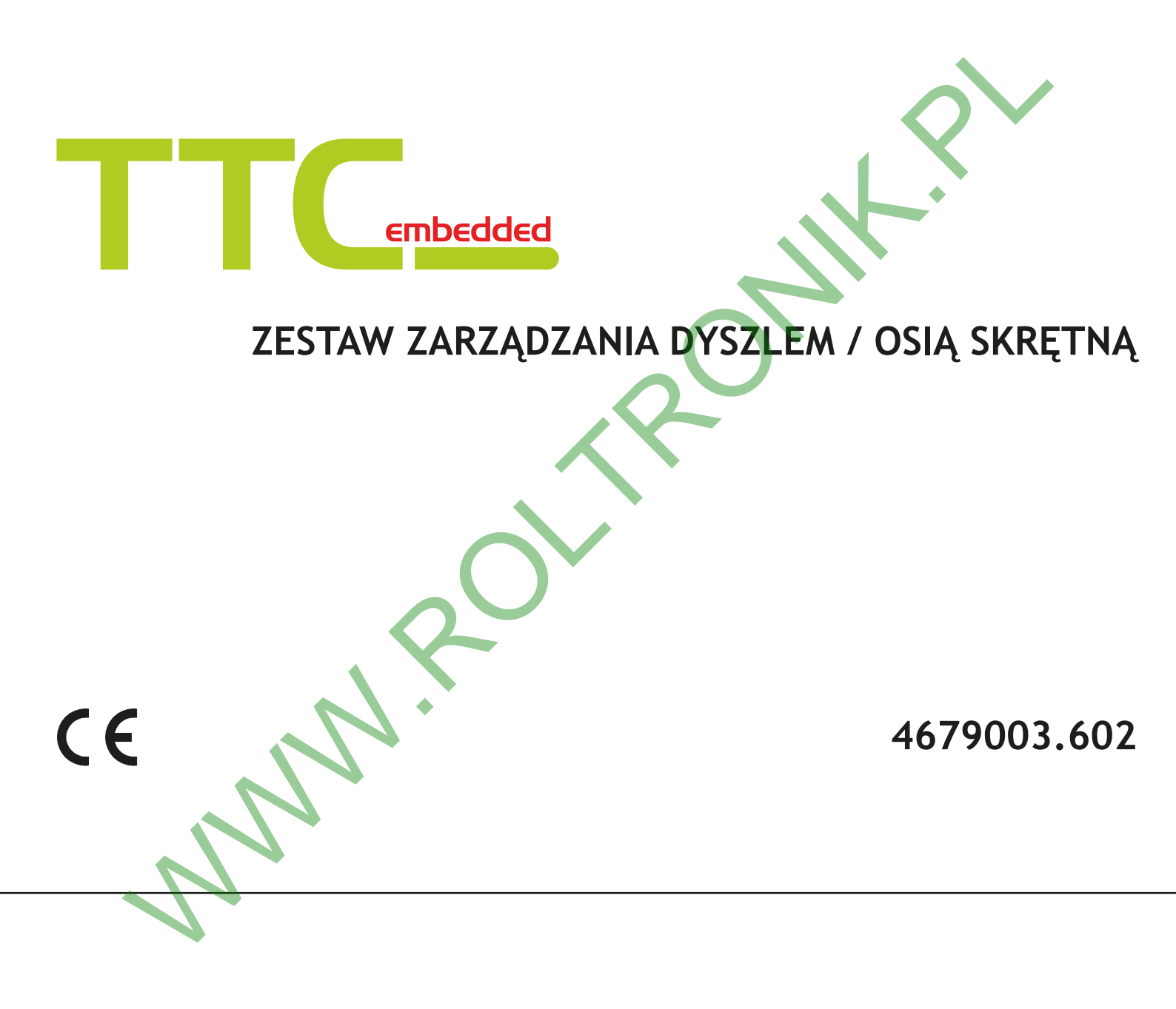

INSTALOWANIE, OBSŁUGA I KONSERWACJA

**SPIS TREŚCI** 

= Ogólne zagrożenie

TTC = System sterujący dyszlem/osią

ECU = Zdalna jednostka sterująca IBX100

| 1  | Ryzyk          | o i ochrona                                                 | 3      |
|----|----------------|-------------------------------------------------------------|--------|
| 2  | Opis produktu3 |                                                             |        |
| 3  | Przez          | naczenie urządzenia                                         | 3      |
| 4  | Środk          | i ostrożności                                               | 3      |
| 5  | Zawar          | tość opakowania                                             | 4      |
| 6  | Ustaw          | rienie na maszynie rolniczej                                | 4      |
|    | 6.1            | Typowy zestaw komponentów instalacji                        | 4      |
| 7  | Monta          | .ż czujników kątowych S1 i S2                               | 5      |
| 8  | Połącz         | zenia elektryczne                                           | 6      |
|    | 8.1            | Ogólne środki ostrożności w celu prawidłowego ułożeni kabli | a<br>6 |
|    | 8.2            | Podłączenie okablowania                                     | 7      |
|    | 8.3            | Podłączenie jednostki IBX100 hydraulicznej / IBX100         | -      |
|    | 8.5            | Podłączenie zaworów hydraulicznych układu kierowniczego     | 7      |
|    | 8.4            | Podłaczenie czujników                                       | 7      |
| 9  | Aktvw          | vacia hydraulicznej jednostki sterujacej ECU                | 8      |
|    | 9.1            | Żadanie kodu aktywacyjnego                                  | 8      |
|    | 9.2            | Procedura aktywacyjna                                       | 8      |
| 10 | Progra         | amowanie                                                    | 9      |
|    | 10.1           | Próby i kontrole przed zaprogramowaniem                     | 9      |
|    | 10.2           | Przyrząd > Ustawienia zaawansowane przyrządu > TTC          | 9      |
|    | 10.2.1         | Stan                                                        | 9      |
|    | 10.2.2         | Typ ciągnionego przyrządu                                   | 9      |
|    | 10.2.3         | Iryb kontroli                                               | 9      |
|    | 10.2.4         | Typ Czujilika Ciąglika                                      | 10     |
|    | 10.2.5         | Kat tolerancii w funkcionowaniu                             | 11     |
|    | 10.2.7         | Wprowadzenie Min. Zaworów hydraul                           | 11     |
|    | 10.2.8         | Zysk zaworó hydraul. w funkcjon                             | 11     |
|    | 10.2.9         | Zrównoważenie zaworów hydraul. PR do LW                     | 12     |
|    | 10.2.1         | 0 Minimalna granica prędkości1                              | 12     |
|    | 10.2.1         | 1 Maksymalna granica prędkości1                             | 12     |
|    | 10.2.1         | 2 Udwrocenie czujnika kątowego przyrządu                    | 13     |
|    | 10.2.1         | 3 Uawrocenie czujnika kątowego ciągnika                     | 13     |
|    | 10.Z.1         | 4 Zroato preakosci GPS                                      | 15     |

| 11 | Kalibr | racja czujników kątowych (s1/S2)         | 14 |
|----|--------|------------------------------------------|----|
|    | 11.1   | Zerowanie czujników TTC                  | 14 |
|    | • Czuj | inik kątowy ciągnika                     | 14 |
|    | • Czuj | inik kątowy przyrządu                    | 14 |
|    | 11.2   | Kąty graniczne dyszla                    | 15 |
| 12 | Syste  | m sterujący TTC – jak działa             | 16 |
|    | 12.1   | Rodzaje systemów sterujących             | 16 |
|    | 12.2   | Sterowanie hydrauliczne                  | 16 |
| 13 | Obsłu  | ga                                       | 17 |
|    | 13.1   | START - Sterowanie automatyczne ON/OFF   | 17 |
|    | 13.2   | Sterowanie ręczne                        | 18 |
|    | 13.3   | Błędy funkcjonowania                     |    |
|    | 13.4   | Komunikaty błędu                         | 18 |
| 14 | Dane   | techniczne                               | 19 |
| 15 | Likwi  | dacja na zakończenie okresu eksploatacji | 19 |
| 16 | Waru   | nki gwarancii                            |    |
| 17 | Dokla  | racia Zgodności UE                       | 10 |
| 17 | Dekid  | Tacja zgouności de                       |    |
|    |        |                                          |    |

Niniejszy podręcznik stanowi integralną część aparatury, do której się odnosi i musi towarzyszyć jej zawsze w przypadku sprzedaży lub odstąpienia. Przechowywać go do przyszłej konsultacji; ARAG zastrzega sobie prawo do zmodyfikowania specyfikacji i instrukcji produktu w każdej chwili i bez wcześniejszego powiadomienia.

### SPOSOBY KORZYSTANIA Z PODRĘCZNIKA

Część instalacyjna niniejszego podręcznika zawiera informacje zastrzeżone dla instalatorów, w związku z tym została w niej zastosowana terminologia techniczna i pominięta część wyjaśniająca, konieczna wyłącznie dla użytkowników końcowych.

INSTALOWANIE MUSI BYĆ WYKONANE WYŁĄCZNIE PRZEZ UPOWAŻNIONYCH PRACOWNIKÓW I ODPOWIEDNIO PRZYGOTOWANYCH. ARAG NIE JEST ODPOWIEDZIALNY ZA UŻYWANIE NINIEJSZEGO PODRĘCZNIKA PRZEZ OSOBY NIEUPOWAŻNIONE I NIEKOMPETENTNE.

### ODPOWIEDZIALNOŚĆ

Odpowiedzialnością instalatora jest wykonanie każdej operacji instalacyjnej w sposób "doskonały" i zagwarantowanie końcowemu użytkownikowi perfekcyjnego funkcjonowania całej instalacji zarówno jeżeli zostanie ona dostarczona z komponentami ARAG jak i od innego producenta.

ARAG zaleca zawsze używanie swoich części do instalowania systemów sterowania.

W przypadku, gdy instalator zdecyduje się na użycie komponentów innych producentów, również bez zmodyfikowania części instalacji lub okablowania, będzie on w pełni za to odpowiedzialny.

Kontrola kompatybilności komponentów i akcesoriów innych producentów jest na odpowiedzialność instalatora. W przypadku, gdy z powyższych powodów, części ARAG zamontowane razem z komponentami innych producentów uległyby uszkodzeniu jakiegokolwiek rodzaju, nie zostanie uznana żadna forma gwarancji bezpośredniej lub pośredniej.

#### 1 RYZYKO I OCHRONA

Wszystkie operacje instalacyjne muszą być wykonane z odłączonym akumulatorem i z zastosowaniem odpowiedniego oprzyrządowania i wszystkich wymaganych środków ochrony indywidualnej.

Używać TYLKO I WYŁĄCZNIE czystej wody do przeprowadzenia testów i symulacji operacji: użycie produktów chemicznych do symulacji operacji może spowodować poważne szkody i obrażenia osób znajdujących się w pobliżu.

NALEŻY ODSUNĄĆ SIĘ OD UKŁADU KIERUJĄCEGO / NARZĘDZIA, KIEDY SYSTEM STERUJĄCY TTC PRACUJE.

PRZED WYKONANIEM JAKIEJKOLWIEK CZYNNOŚCI KONSERWACYJNEJ / INTERWENCJI DOTYCZĄCEJ UKŁADU KIERUJĄCEGO LUB NARZĘDZIA NALEŻY UPEWNIĆ SIĘ, ŻE SYSTEM STERUJĄCY TTC ZOSTAŁ WYŁĄCZONY.

PRZED PRZEJAZDEM PO DROGACH PUBLICZNYCH NALEŻY ZABLOKOWAĆ MECHANICZNIE UKŁAD KIEROWNICZY PRZY UŻYCIU ODPOWIEDNIEGO SWORZNIA I UPEWNIĆ SIĘ, ŻE SYSTEM STERUJĄCY TTC ZOSTAŁ WYŁĄCZONY.

### 2 OPIS PRODUKTU

System sterujący dyszlem/osią (TTC) za pomocą dedykowanej jednostki sterującej – ECU IBX100 z funkcjami hydraulicznymi – umożliwia monitorowi Bravo 400S i Delta 80 zarządzanie ciągnionym narzędziem zgodnie z kierunkiem nadanym przy użyciu kierownicy ciągnika i kierowanie kołami ciągniętego urządzenia tak, aby pokryły się one dokładnie ze śladami ciągnika, w celu zminimalizowania miażdżenia upraw.

Funkcja sterująca TTC jest dostępna od wersji oprogramowania:

- V3.1.0 monitorów Delta 80 i Bravo 400S;

- V2.0.0 ECU jednostki hydraulicznej IBX100;

- V3.0.0 ECU jednostki IBX100 Sprayer.

Ponieważ system sterujący TTC kieruje funkcją hydrauliczną maszyny, niezbędna jest jednostka sterująca IBX100 hydrauliczna. Jednostka sterująca może być już dostępna na urządzeniu, zainstalowana uprzednio, aby kontrolować inne funkcje hydrauliczne. Jeśli Państwo jej nie posiadają, należy zamówić osobno jednostkę IBX100 hydrauliczną oraz odpowiedni kabel połączeniowy.

Aby włączyć jednostkę hydrauliczną IBX100, należy poprosić firmę ARAG o kod aktywacyjny ("Procedura aktywacyjna" na stronie 8).

### 3 PRZEZNACZENIE URZĄDZENIA

Urządzenie to zostało specjalnie zaprojektowane do zainstalowania na maszynach rolniczych do odchwaszczania i opryskiwania. Aparatura została zaprojektowana i wykonana w zgodności z normą ISO 14982 (Kompatybilność elektromagnetyczna - maszyny rolnicze i leśne) zharmonizowaną z Dyrektywą 2014/30/UE.

## 4 ŚRODKI OSTROŻNOŚCI

- Nie kierować na aparaturę strumienia wody.
  - 🗸 🔸 Nie używać rozpuszczalników ani benzyny do czyszczenia zewnętrznych części pojemnika.
    - Nie używać bezpośredniego strumienia wody do czyszczenia urządzenia.
    - Przestrzegać przewidzianego napięcia zasilania (12 V DC).
    - W przypadku, gdy wykonuje się spawanie łukowe galwaniczne, odłączyć łączniki od urządzenia i odłączyć kable zasilające.
    - Używać wyłącznie oryginalnego oprzyrządowania i części zamiennych ARAG.

# ZAWARTOŚĆ OPAKOWANIA

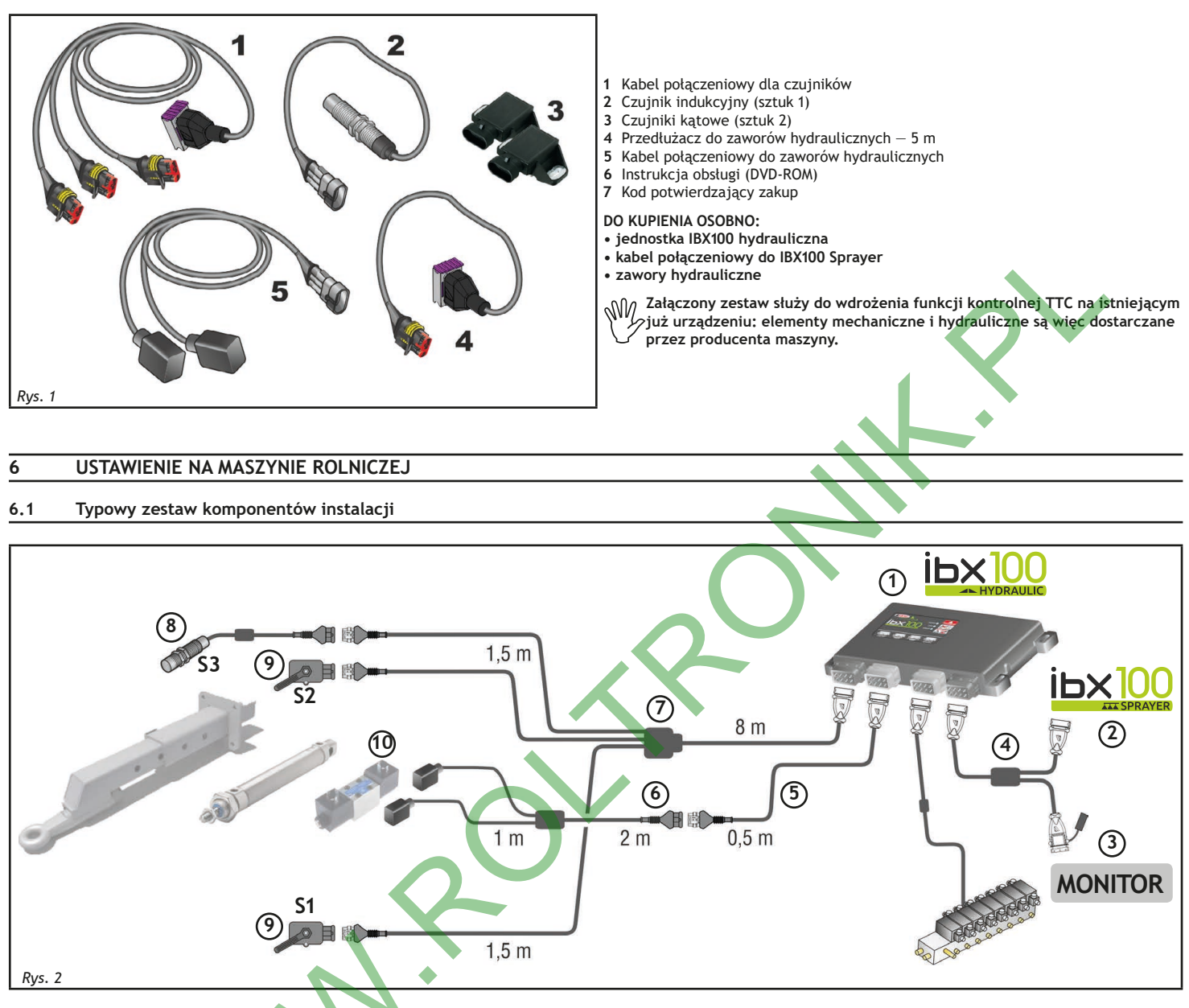

#### Legenda:

- Jednostka sterująca IBX100 hydrauliczna 1
- Jednostka sterująca IBX100 Sprayer 2
- 3 Monitor
- Kabel połączeniowy do jednostki IBX100 hydraulicznej / IBX100 Sprayer / Monitora 4
- Przedłużacz do podłączania zaworów hydraulicznych 5
- 6 Kabel połączeniowy do zaworów hydraulicznych
- 7
- Kabel połączeniowy dla czujników Czujnik indukcyjny S3do wykrywania blokady mechanicznej bezpieczeństwa(ON/OFF) 8
- Czujniki kątowe do mierzenia kąta skrętu ciągnika (S1) oraz kierunku dyszla / osi skrętnej (S2) 9
- 10 Zawory hydrauliczne układu kierowniczego

# MONTAŻ CZUJNIKÓW KĄTOWYCH S1 I S2

Odpowiedzialnością instalatora jest sprawdzenie przestrzegania wszystkich opisanych wskazówek. Ilustracje odnoszące się do czujników mają wyłącznie charakter orientacyjny.

Załączone czujniki kątowe służą do mierzenia bądź kąta skrętu ciągnika (S1) bądź kierunku dyszla / osi skrętnej (S2).

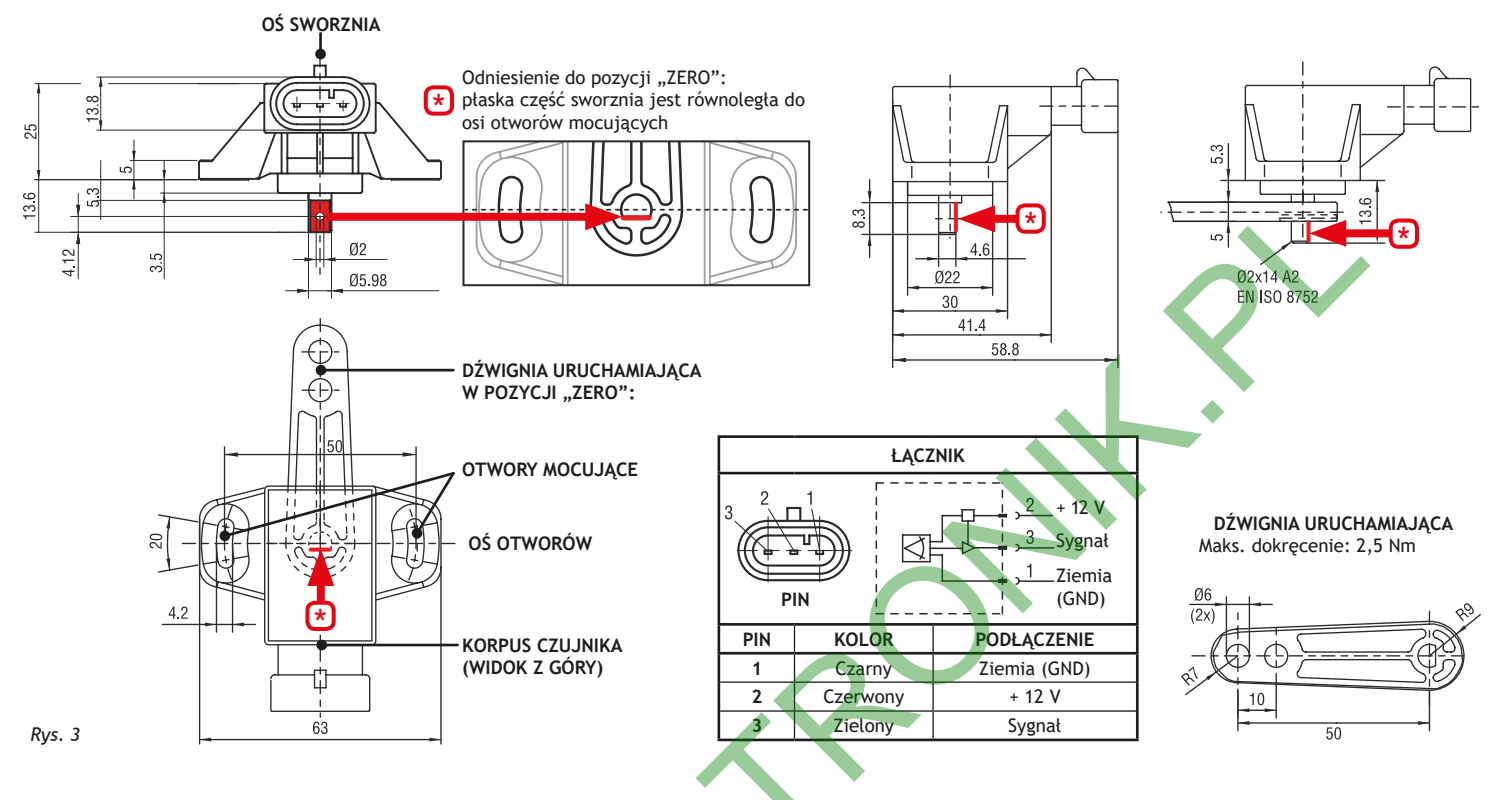

Dźwignia uruchamiająca może być zamontowana na sworzniu czujnika na dwa sposoby, z jednej lub z drugiej strony płaskiego boku sworznia (*Rys. 3*).

W razie potrzeby może też zostać zastąpiona niestandardową dźwignią, dostarczoną przez producenta narzędzia, o szczególnych cechach związanych z geometrią mechaniczną kierownicy.

W obu przypadkach trzeba podjąć pewne środki ostrożności dotyczące instalacji:

Zamortyzować system uruchamiania dźwigni, w celu uniknięcia jakiegokolwiek mechanicznego naprężenia sworznia czujnika.
Nakryć strefę obrotu sworznia osłoną ochronną, w celu uniknięcia zanieczyszczenia lub obcego materiału, który może blokować obrót sworznia.

• Zablokować korpus czujnika na urządzeniu, w celu uniknięcia zmian w przedziale sygnału wyjściowego czujnika. Użyć dwóch otworów mocujących: maksymalne dokręcenie 2,5 Nm, z podkładką okrągłą Ø10 mm.

- Wyczyścić wyłącznie miękką i wilgotną szmatką;
- Nie używać detergentów ani substancji agresywnych;
- Nie używać bezpośredniego strumienia wody do czyszczenia urządzenia.

#### UWAGA

W celu uniknięcia uszkodzenia czujnika, jest odpowiedzialnością producenta unikać jak najwięcej naprężeń na jego sworzniu, które to naprężenia mogą wywoływać niebezpieczne usterki systemu sterującego TTC.

Sygnał wyjściowy czujnika traktowany jako domyślny przez hydrauliczną jednostkę sterującą IBX100 ma następujące cechy:

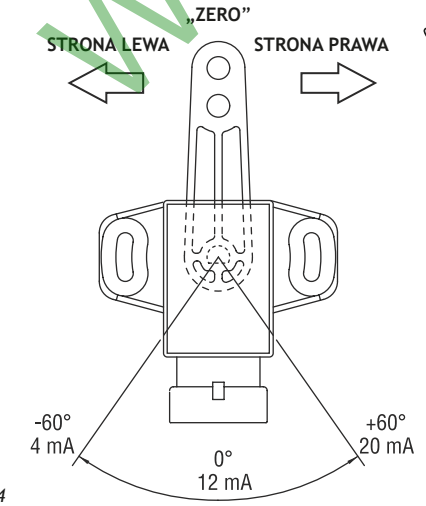

 Wszelkie odniesienia do pozycji narzędzia oraz do parametrów kontrolnych, które
 znajdują się w niniejszej instrukcji, są powiązane z domyślnymi funkcjami elektromechanicznymi (*Rys. 4*).
 Należy je uwzględnić podczas ustawiania parametrów, w celu dokonania

prawidłowego programowania.

| Pozvcia      | Czujnik |                     |  |
|--------------|---------|---------------------|--|
| narzędzia    | Kąt     | Sygnał<br>wyjściowy |  |
| Strona prawa | -60°    | 4 mA                |  |
| "Zero"       | 0°      | 12 mA               |  |
| Strona lewa  | +60°    | 20 mA               |  |

### POŁĄCZENIA ELEKTRYCZNE

- Używać tylko oryginalnego okablowania ARAG.
- Zachować szczególną ostrożność, aby nie uszkodzić, pociągnąć, szarpnąć lub przeciąć kabli.
- W przypadku szkód spowodowanych przez użycie nieodpowiednich kabli lub nie wyprodukowanych przez ARAG zostaje automatycznie unieważniona każda forma gwarancji.
- ARAG nie odpowiada za uszkodzenie aparatur, obrażenia osób lub zwierząt z powodu nieprzestrzegania powyższych zaleceń.

#### 8.1 Ogólne środki ostrożności w celu prawidłowego ułożenia kabli

- Zamocowanie kabli:
- przymocować kable w taki sposób, aby nie miały one styczności z organami w ruchu;
- ułożyć kable w taki sposób, aby skręcanie lub ruchy maszyny nie uszkodziły ich.
- Ułożenie kabli w celu uniknięcia infiltracji wody:
- rozgałęzienia kabli muszą być ZAWSZE skierowane w kierunku do dołu.
- Ułożenie kabli w punktach podłączenia:
- Nie forsować łączników nadmiernym naciskaniem ani zginaniem: styki mogą uszkodzić się i zaszkodzić w prawidłowym funkcjonowaniu monitora.

M Używać WYŁĄCZNIE kabli i akcesoriów wskazanych w katalogu, o charakterystyce technicznej odpowiedniej do przeznaczonego użycia.

8.2 Podłączenie okablowania

LEFT

RIGHT

TILT

załączony w zestawie

Czujnik S4 – Funkcja niedostępna

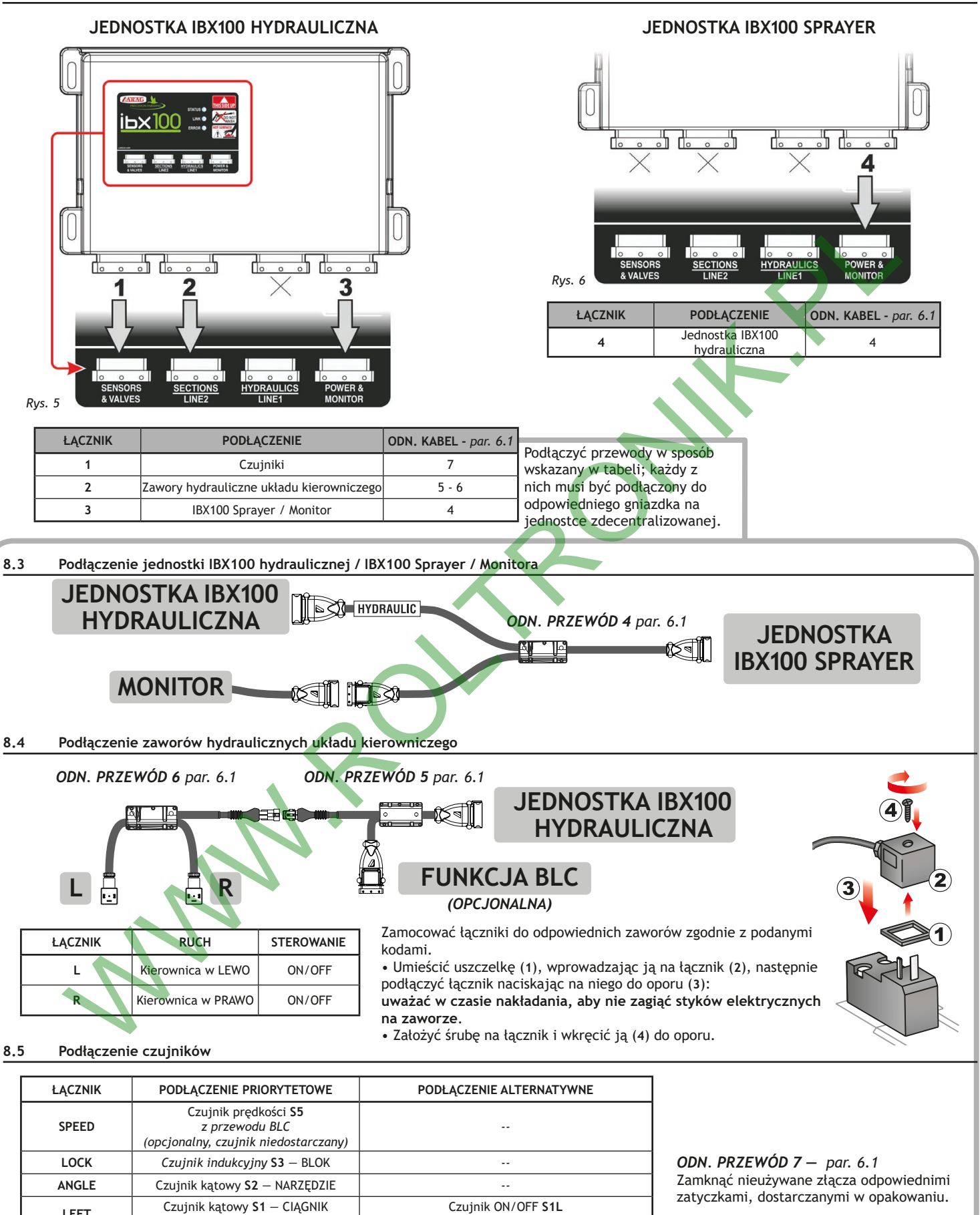

Czujnik ON/OFF S1L

LEWA STRONA CIĄGNIKA – niezałączony

Czujnik ON/OFF S1R

PRAWA STRONA CIĄGNIKA – niezałączony

## 9 AKTYWACJA HYDRAULICZNEJ JEDNOSTKI STERUJĄCEJ ECU

#### 9.1 Żądanie kodu aktywacyjnego

Do aktywowanie funkcji systemu TTC na jednostce sterującej NIEZBĘDNY JEST KOD AKTYWACYJNY.

Należy poprosić o kod firmę ARAG, podając następujące dane:

- kod potwierdzający zakup, otrzymany wraz z zestawem.

- numer seryjny hydraulicznego systemu sterującego ECU ("SERIAL NO." etykietka na odwrocie urządzenia), widoczny również z menu Stan urządzenia monitora (przykład na Rys. 7).

| 1.17.0-R |
|----------|
| V2.02    |
| V3.4.0   |
| V2.1.0   |
| 381016   |
|          |
| 4.17 v   |
| 95 %     |
| 11.10    |
|          |

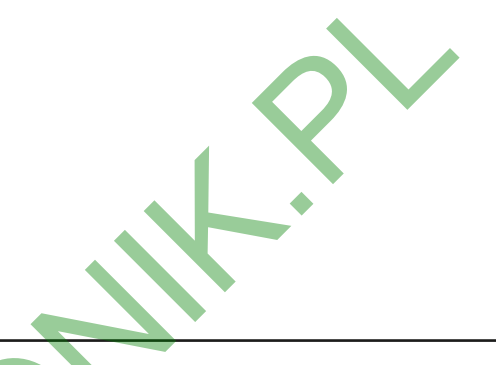

#### 9.2 Procedura aktywacyjna

- Wybierz pozycję Odblokowanie funkcji IBX100-Hydraulic (Rys. 8, w menu Przyrząd monitora) i naciśnij 🗆 K.

- Wybierz funkcję, TTC którą chcesz aktywować (Rys. 9).  $\Box \kappa$ : potwierdź ESC: anuluj.

- Wprowadź 16-to cyfrowy kod, jak w przykładzie *Rys. 10*: naciśnij przycisk  $\Box \kappa$ , aby potwierdzić każdy znak, i raz jeszcze  $\Box \kappa$ , aby zapamiętać kod (jeśli wybrano symbol  $\cong$ ).

- Komunikat potwierdzenia pojawia się na wyświetlaczu na zakończenie operacji. Uruchom ponownie urządzenie.
- Teraz urządzenie jest włączone: na monitorze widoczne są wszystkie menu do konfiguracji i wykorzystania systemu TTC.

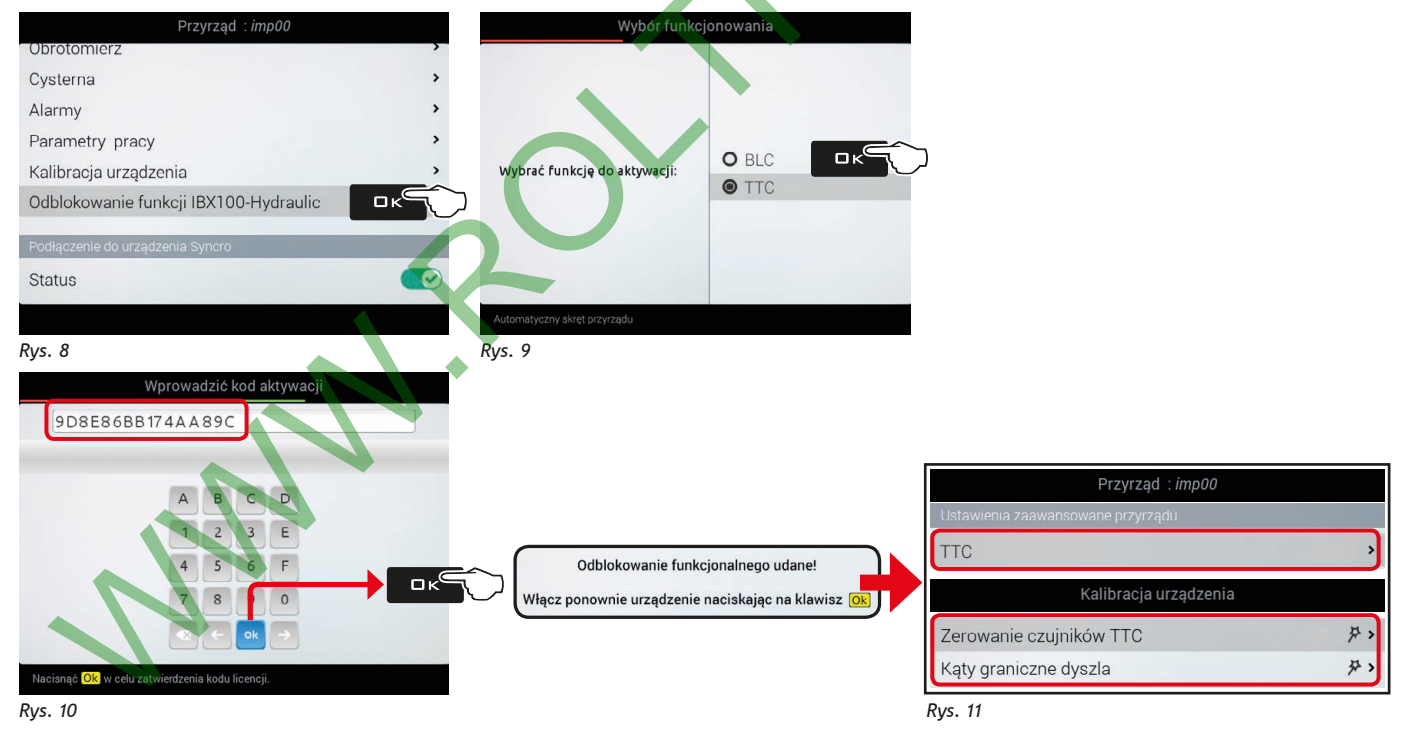

UWAGA

PO AKTYWACJI JEDNOSTKI, NALEŻY ZAPROGRAMOWAĆ WYMAGANE PARAMETRY (par. 10.2 i 11, wyświetlone na Rys. 11). ABY URUCHOMIĆ SYSTEM TTC, NALEŻY WŁĄCZYĆ STAN (par. 10.2.1) I PRZEPROWADZIĆ PROCEDURĘ URUCHAMIANIA (par. 13.1).

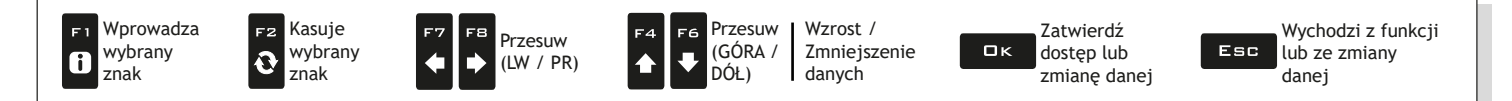

### 10 PROGRAMOWANIE

M

#### 10.1 Próby i kontrole przed zaprogramowaniem

Przed przystąpieniem do programowania należy sprawdzić:

- prawidłowe zainstalowanie wszystkich komponentów;
- $\Delta$  podłączenie zasilania;
  - podłączenie do komponentów.

Błędne podłączenie komponentów instalacji lub użycie komponentów różnych od tych zalecanych może uszkodzić urządzenie lub komponenty.

#### 10.2 Przyrząd > Ustawienia zaawansowane przyrządu > TTC

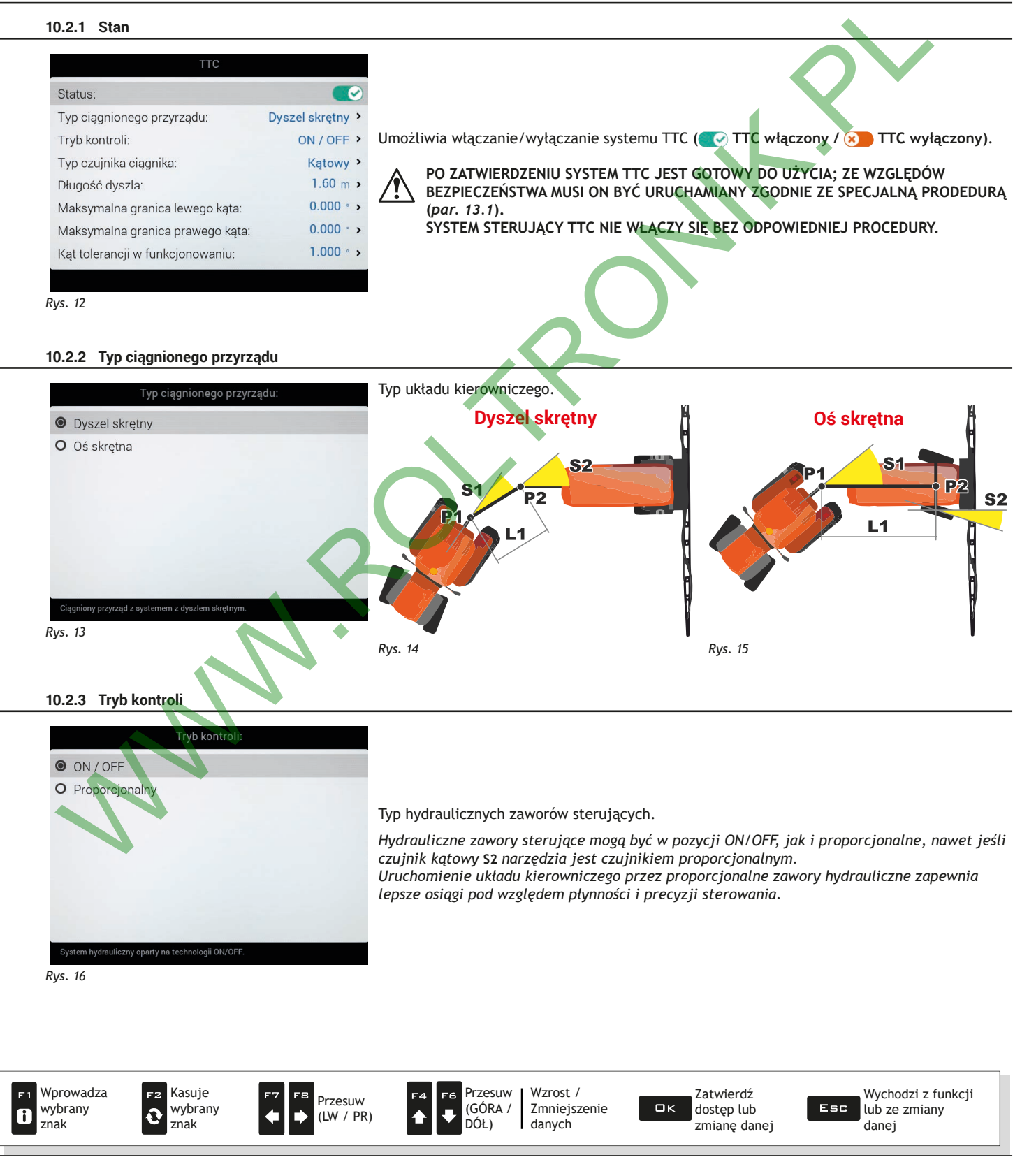

9

| 10.2.4 Typ czujnika ciągnika                                                                                                    |                                                                                                    |
|----------------------------------------------------------------------------------------------------|----------------------------------------------------------------------------------------------------|
| Typ czujnika ciągnika:<br><ul> <li>Kątowy</li> <li>Cyfrowy</li> </ul>                                                                                                    | Typ czujnika S1, do pomiaru kąta skrętu ciągnika:<br>• <b>Kątowy</b> : została zainstalowany czujnik kątowy (S1).<br>• <b>Cyfrowy</b> : zostały zainstalowane dwa czujniki cyfrowe (S1L + S1R, <i>odn. par. 8.5</i> ).                                                                                                    |
| Czujnik typu kątowego.<br>Rys. 17<br>10.2.5 Długość dyszla                                                                                                    |                                                                                                    |
| <section-header><section-header><section-header><section-header><section-header><section-header><section-header><section-header></section-header></section-header></section-header></section-header></section-header></section-header></section-header></section-header> | Odlegtość L1, zmierzona pomiędzy P1 a P2 ( <i>Rys. 19 i Rys. 20</i> ).<br>Usyczel skrętny<br>Sławie z Sławie z Sł |

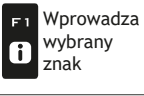

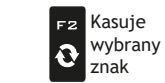

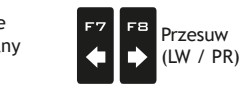

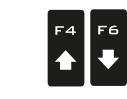

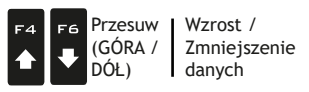

Zatwierdź dostęp lub zmianę danej ロк

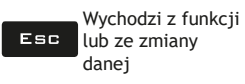

#### 10.2.6 Kąt tolerancji w funkcjonowaniu

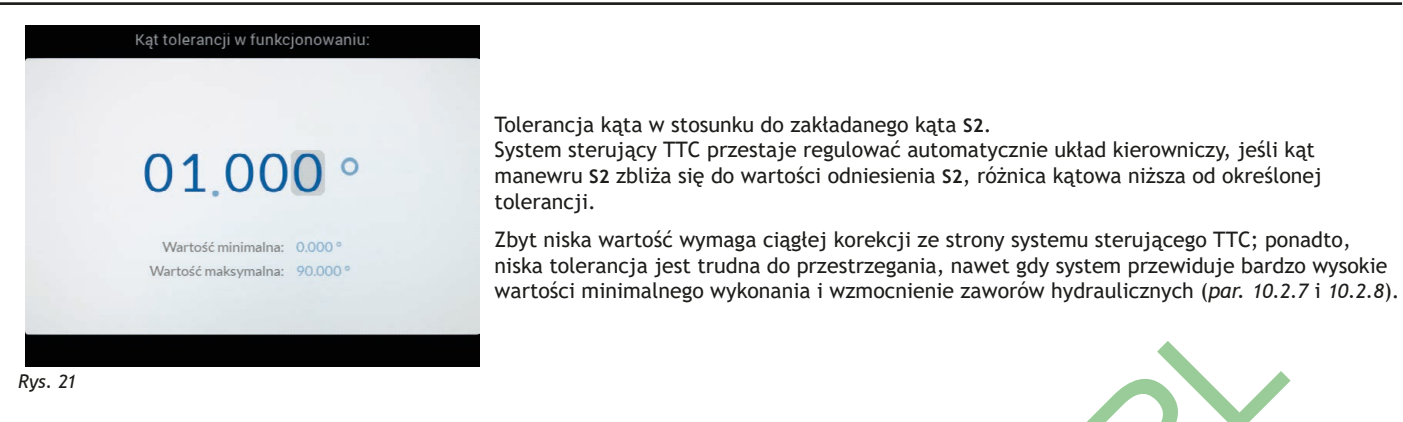

#### 10.2.7 Wprowadzenie Min. Zaworów hydraul.

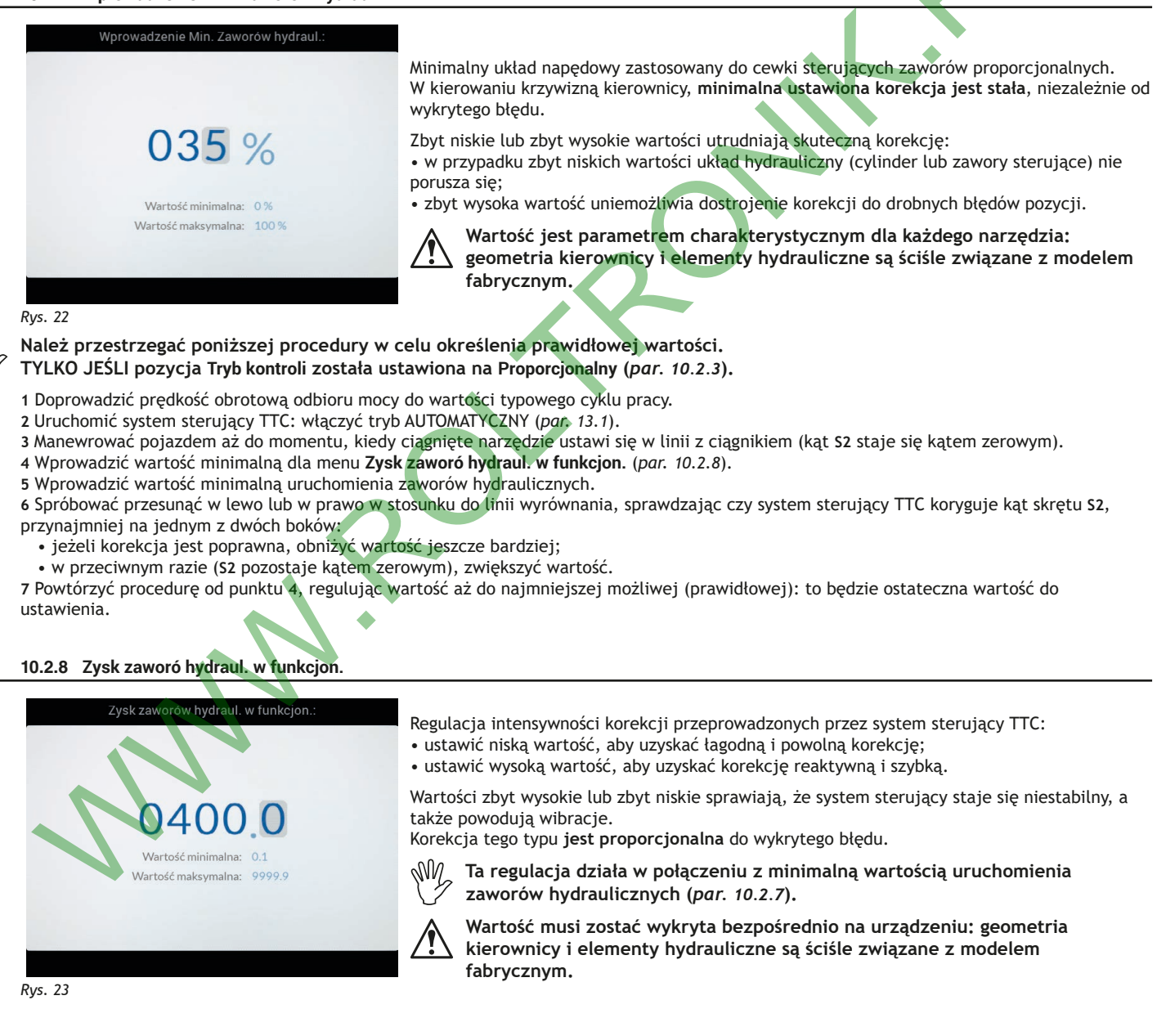

MN

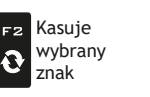

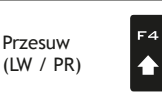

Przesuw | Wzrost / (GÓRA / Zmniejszenie DÓŁ) danych

Zatwierdź dostęp lub zmianę danej

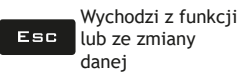

#### 10.2.9 Zrównoważenie zaworów hydraul. PR do LW

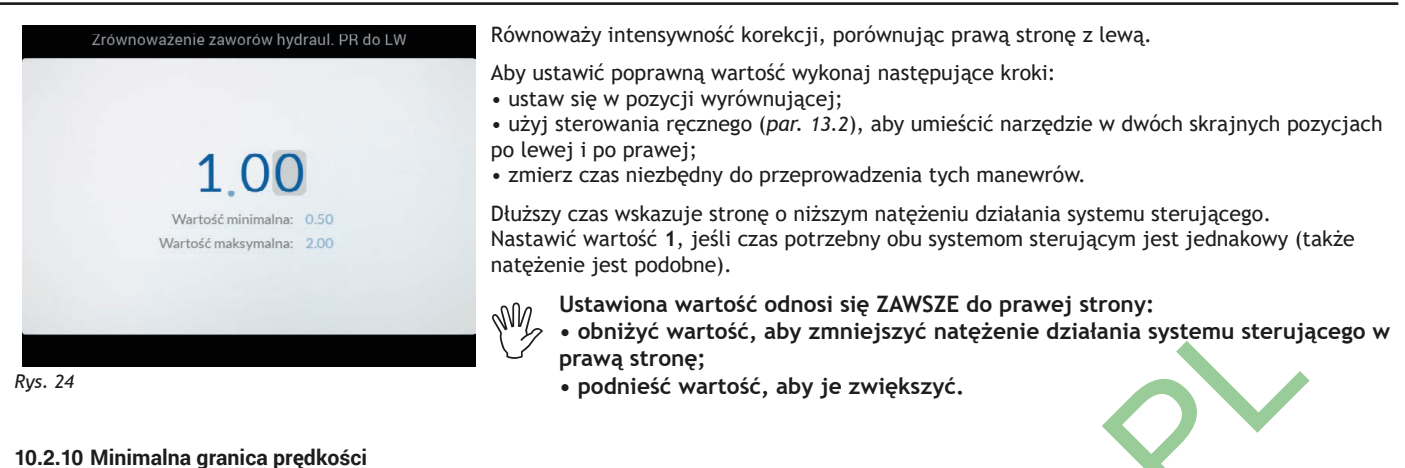

Minimalna granicę prędkości: Próg minimalnej prędkości ciągnika, poniżej którego system sterujący TTC przerywa regulację 01.0 km/hautomatyczną. Należy zapoznać się z procedurą opisaną w par. 13.1, aby ponownie uruchomić sterowanie automatyczne systemu sterującego TTC: aż do tego momentu sterowanie układem Wartość minimalna: 0.1 km/h kierowniczym może być uruchomione tylko w trybie ręcznym (par. 13.2). Wartość maksymalna: 10.0 km/h Rys. 25 10.2.11 Maksymalna granica prędkości Maksymalna granica prędkości Próg maksymalnej prędkości ciągnika, powyżej którego system sterujący TTC przerywa 15.0 km/h regulację automatyczną. Należy zapoznać się z procedurą opisaną w par. 13.1, aby ponownie uruchomić sterowanie automatyczne systemu sterującego TTC: aż do tego momentu sterowanie układem Wartość minimalna: 1.0 km/h kierowniczym może być uruchomione tylko w trybie ręcznym (par. 13.2). Wartość maksymalna: 20.

Rys. 26

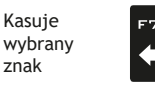

0

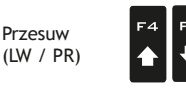

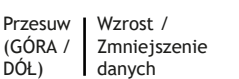

Zatwierdź dostęp lub zmianę danej

ロк

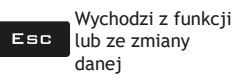

DÓŁ)

#### 10.2.12 Odwrócenie czujnika kątowego przyrządu

| TTC                                     |             |
|-----------------------------------------|-------------|
| Minimalna granicę prędkości:            | 1.0 km/h >  |
| Maksymalna granica prędkości:           | 15.0 km/h > |
| Współczynnik korekcyjny poślizgu:       | 1.000 >     |
| Maksymalny kąt czujnika przyrządu:      | 120 ° >     |
| Odwrócenie czujnika kątowego przyrządu: | 8           |
| Maksymalny kąt czujnika ciągnika:       | 120 ° >     |
| Odwrócenie czujnika kątowego ciągnika:  | 8           |
| Filtr czujnika kątowego ciągnika:       | 1.0000 >    |
| Maksymalny kat czujnika nachylenia:     | 120 • >     |

Inwersja sygnału wyjściowego czujnika S2.

💽 Inwersja włączona / 💓 inwersja wyłączona.

W zależności od miejsca instalacji i ukierunkowania czujnika, system sterujący TTC może pracować poprawnie z sygnałem wyjściowym (czujnika) odwróconym, w taki sposób: 4mA (+ 60°) / 20mA (-60°).

WV Zapoznać się z rozdz. 7 Montaż czujników kątowych S1 i S2 aby sprawdzić standardowe warunki.

#### 10.2.13 Odwrócenie czujnika kątowego ciągnika

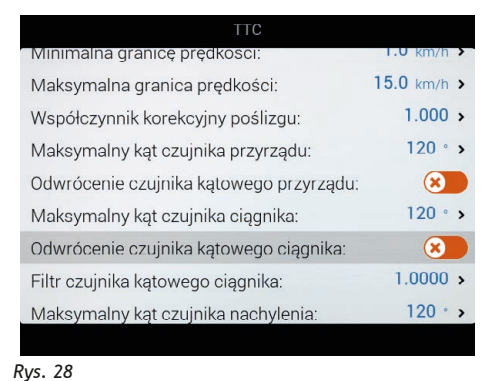

Inwersja sygnału wyjściowego czujnika S1. 💽 Inwersja włączona / 💓 inwersja wyłączona.

W zależności od miejsca instalacji i ukierunkowania czujnika, system sterujący TTC może pracować poprawnie z sygnałem wyjściowym (czujnika) odwróconym, w taki sposób: 4mA (+ 60°) / 20mA (-60°).

Ŵ Zapoznać się z rozdz. 7 Montaż czujników kątowych S1 i S2 aby sprawdzić standardowe warunki.

#### 10.2.14 Źródło prędkości GPS

Maksymalny kąt czujnika przyrządu: Odwrócenie czujnika kątowego przyrządu: 120 . Maksymalny kąt czujnika ciągnika: Odwrócenie czujnika kątowego ciągnika: 1.0000 > Filtr czujnika kątowego ciągnika: Maksymalny kąt czujnika nachylen 120 • > Źródło prędkość GPS: Logika wejścia czujników cyfrowych: Standardowy

Rys. 29

To pozwala na ustawienie systemu GPS, aby wykrywać prędkość: 🕗 GPS włączony / 💓 GPS wyłączony.

Jeśli sygnał GPS nie wskazuje prędkości, należy podłączyć zewnętrzny czujnik prędkości S5 do jednostki hydraulicznej IBX100. Czujnik nie jest zawarty w zestawie.

WN Podłączyć czujnik w sposób wskazany w par. 8.5 Podłączenie czujników.

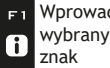

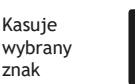

0

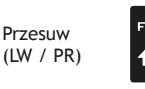

120

X

X

~

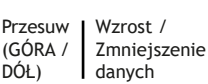

Zatwierdź ロк dostęp lub zmianę danej

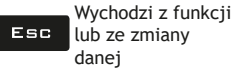

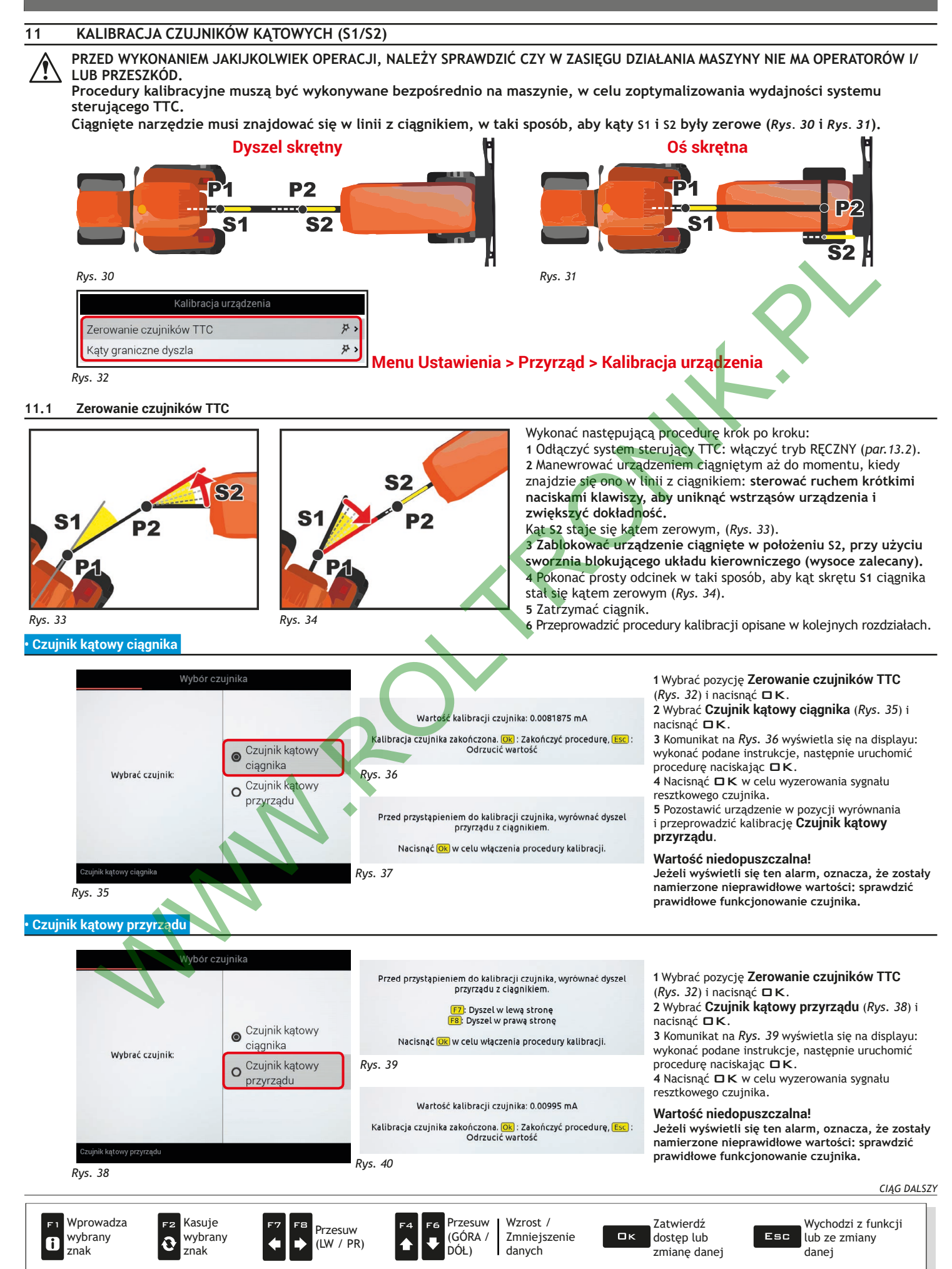

Po kalibracji obu czujników, można sprawdzić odpowiednie sygnały wyjściowe w pozycji wyrównania (Rys. 41). Menu Ustawienia > Stan urządzenia > TTC

![](_page_14_Picture_2.jpeg)

M Pozycja Wprowadzenie czujnika wskazuje położenie S2 narzędzia: jeśli została osiągnięta zakładana pozycja, wartość wynosi 0%.

### Rys. 41

#### 11.2 Kąty graniczne dyszla

Pozwala wykryć wartość sygnału wyjściowego czujnika S2, kiedy urządzenie ciągnięte znajduje się w maksymalnym położeniu kierownicy, przy kątach granicznych po lewej i prawej.

### PRZED WYKONANIEM JAKIJKOLWIEK OPERACJI, NALEŻY SPRAWDZIĆ CZY W ZASIĘGU DZIAŁANIA MASZYNY NIE MA OPERATORÓW I/ LUB PRZESZKÓD.

Usunąć sworzeń blokady w celu uniknięcia uszkodzenia maszyny.

Wykonać następującą procedurę krok po kroku:

- 1 Odłączyć system sterujący TTC: włączyć tryb RĘCZNY (par. 13.2).
- 2 Upewnić się, że sworzeń blokady układu kierowniczego został usunięty.
- 3 Manewrować urządzeniem ciągniętym w celu osiągnięcia lewej granicy.
- 4 Zarejestrować wartość kąta S2 (Rys. 43).
- 5 Manewrować urządzeniem ciągniętym w celu osiągnięcia prawej granicy.
- 6 Zarejestrować wartość kąta S2 (Rys. 44).

S

| Kalibracja urządzenia                                     |     | Przestawić recznie ciagniony przyrząd do lewej granicy                                                              | 1      |
|-----------------------------------------------------------|-----|----------------------------------------------------------------------------------------------------|--------|
| System Seletron                                           |     | (F7): Dyszel w lewa stronę                                                                                          | (F     |
| Usunięcie numerów identyfikacyjnych                       |     | (FB): Dyszel w prawą stronę<br>Nacisnąć (Ok) w celu przystąpienia do kalibracji                                     | 2<br>p |
| Czujniki                                                  |     | Rvs. 43                                                                                                    | 3      |
| Ustawienie zera czujnika ciśnienia                        | ¥ > |                                                                                                    |        |
| Zerowanie czujników TTC                                   | 尹 > | Przestawić ręcznie ciągniony przyrząd do prawej granicy                                                             |        |
| Kąty graniczne dyszla                                     | \$7 | F7: Dyszel w lewą stronę         F8: Dyszel w prawą stronę         Nacisnąć (0k. w celu przystąpienia do kalibracji |        |
|                                                           | F   | Rys. 44                                                                                                    |        |
| Proceduly kalionacji katow granicznych dyszia.<br>Rys. 42 |     | Granica lewa: 26.048"<br>Granica prawa: -29.093°                                                                    |        |
|                                                           |     | Naciśnij 0 w celu zakończenia procedury kalibracji                                                                  |        |
|                                                           | F   | Rvs. 45                                                                                                    |        |

Wybrać pozycję Kąty graniczne dyszla Rys. 42) i nacisnąć □K. Komunikaty przedstawione na Rys. 43 i Rys. 44 ojawiają się na wyświetlaczu: wykonać instrukcje skazane na obu ekranach. Nacisnąć **DK**, aby zakończyć procedurę kalibracji.

R

![](_page_14_Picture_20.jpeg)

![](_page_14_Picture_22.jpeg)

znak

![](_page_14_Picture_23.jpeg)

![](_page_14_Picture_24.jpeg)

![](_page_14_Picture_25.jpeg)

![](_page_14_Picture_26.jpeg)

### 12 SYSTEM STERUJĄCY TTC – JAK DZIAŁA

#### 12.1 Rodzaje systemów sterujących

Elementy systemu sterującego TTC mogą być zainstalowane w dwóch różnych typach maszyn, które różnią się geometrią i wzbudzaniem mechanicznym systemu sterującego przebiegiem:

• Dyszel skrętny: dokonując pomiaru kąta dyszla, IBX100 jest w stanie sterować siłownikiem hydraulicznym dyszla oraz zmieniać kąt skrętu przyczepy.

•Oś skrętna: dokonując pomiaru kąta dyszla, IBX100 jest w stanie sterować siłownikiem hydraulicznym połączonym do osi skrętnej dyszla oraz zmieniać kierunek kół przyczepy.

![](_page_15_Picture_6.jpeg)

![](_page_15_Figure_7.jpeg)

Rys. 46

Dla obu aplikacji niezbędne jest, żeby:

• czujnik kątowy ciągnika S1 został umocowany tak blisko punktu sprzęgania ciągnika jak to tylko możliwe – punkt P1;

- czujnik kątowy narzędzia S2 został umocowany tak blisko punktu sterowania narzędziem jak to tylko możliwe punkt P2;
- określić odległość (L1) pomiędzy P1 i P2 menu Długość dyszla, par. 10.2.5;
- zawory hydrauliczne układu kierowniczego oraz siłownik hydrauliczny sterowały czujnikiem kątowym S2;
- czujnik blokady S3 sprawdzał, czy sworzeń blokujący układu kierowniczego znajduje się we właściwej pozycji.

Ilustracje mają wyłącznie charakter orientacyjny: geometria kierownicy i elementy hydrauliczne są ściśle związane z modelem fabrycznym.

#### 12.2 Sterowanie hydrauliczne

Dzięki hydraulicznej jednostce sterującej ECU IBX100, system sterujący TTC włącza automatycznie:

- zawory hydrauliczne układu kierowniczego
- hydrauliczny zawór spustowy urządzenia (zawór pilotujący)

Upewnij się, że system hydrauliczny i zawory są podłączone do jednostki hydraulicznej IBX100.

ZWRÓĆ UWAGĘ NA FUNKCJE DODATKOWE, ZEWNĘTRZNE W STOSUNKU DO SYSTEMU STERUJĄCEGO TTC: PONIEWAŻ WSZYSTKIE FUNKCJE HYDRAULICZNE SĄ KOORDYNOWANE JEDNYM ZAWOREM PILOTUJĄCYM, <u>KIEDY SYSTEM STERUJĄCY TTC PRACUJE, FUNKCJE ZEWNĘTRZNE BĘDĄ CZASOWO WYŁĄCZONE</u>.

#### 13 **OBSŁUGA**

Aby uruchomić system sterujący TTC, niezbędne są następujące czynności:

1 AKTYWACJA z jednostki sterowania hydraulicznego, przy użyciu odpowiedniej procedury (par. 9.2).

Ta operacja jest OBOWIĄZKOWA, aby wyświetlić na monitorze wszystkie menu konfiguracji i użytkowania systemu.

2 ZATWIERDZENIE, z menu Stan (par. 10.2.1), które sprawia, że kierowanie automatyczne jest gotowe do działania.

Dostęp w trybie OFFLINE, przy ŻADEN CYKL PRACY NIE JEST WŁĄCZONY.

3 URUCHOMENIE (par. 13.1), Dostep w trybie ONLINE, przy CYKL PRACY WŁACZONY.

• Ze względów bezpieczeństwa, natychmiast po włączeniu jednostki sterującej, system TTC jest wyłączany. Po zatwierdzeniu, automatyczne poziomowanie jest gotowe do uruchomienia, chyba że operator wyłączy jego status (menu Stan, par. 10.2.1).

• Przerwanie cyklu pracy wyłącza także automatyczne sterowanie. Na początku nowego zabiegu, operator musi powtórzyć aktywację.

#### START - Sterowanie automatyczne ON/OFF 13.1

![](_page_16_Picture_12.jpeg)

5 Naciskając F7 (Rys. 50) można uruchomić/zatrzymać automatyczne sterowanie poziomowaniem belki.

#### TTC - STEROWANIE AUTOMATYCZNE ON

| W tym trybie, system sterujący TTC URUCHAMIA A   | UTOMATYCZNIE     | zawory hydrau    | liczne, sterując w |
|--------------------------------------------------|------------------|------------------|--------------------|
| odpowiedni sposób kątem skrętu przyczepy (w przy | ypadku dyszla sk | rętnego) lub kie | erunkiem kół (w    |
| przypadku osi skrętnej).                         |                  |                  |                    |

Podczas zabiegu zostanie wyświetlona na ekranie pozycja (szacunkowa) ciągnietego narzedzia, z menu Home > Ustawienia > Stan urządzenia > Sygnały zewnętrzne > TTC - Rys. 51.

Gdy system sterujący TTC działa w trybie automatycznym, jednostka hydrauliczna IBX100:

- mierzy położenie kątowe S1 (par. 12.1);

oblicza optymalne położenie katowe \$2;

- uruchamia hydrauliczne zawory sterownicze i cylinder, w celu skorygowania położenia kątowego S2; R

- stara się osiągnąć przewidywaną pozycję, w zakresie określonej tolerancji.

System sterujący TTC zależy od prędkości ciągnika, w taki sposób:

1 Próg niskiej szybkości: wykryta prędkość jest mniejsza od minimalnej dopuszczalnej prędkości (par. 10.2.10)

• System sterujący TTC pozostaje włączony ( , par. 10.2.1).

 Polecenia automatyczne są zablokowane: doprowadzić pojazd do odpowiedniej prędkości, zawierającej się między maksymalnym a minimalnym limitem.

Ponownie uruchomić sterowanie automatyczne przy pomocy funkcji F7

![](_page_16_Picture_27.jpeg)

2 Prędkość zawierająca się w zakresie cyklu pracy: wykryta prędkość mieści się w granicach pomiędzy prędkością minimalną a maksymalną (par. 10.2.10 i 10.2.11)

- System sterujący TTC pozostaje włączony ( , par. 10.2.1).

- Polecenia automatyczne działają.

3 Próg wysokiej szybkości: wykryta prędkość przekracza minimalną dopuszczalną prędkość (par. 10.2.11)

• Zostaje wykonane natychmiast polecenie automatycznego wyrównania.

- System sterujący TTC jest wyłączony (), par. 10.2.1) a polecenia automatyczne są zablokowane:
   doprowadzić pojazd do odpowiedniej prędkości, zawierającej się między maksymalnym a minimalnym limitem;
- włączyć system sterujący TTC (*O*, par. 10.2.1);

- ponownie uruchomić sterowanie automatyczne przy pomocy funkcji F

![](_page_16_Picture_37.jpeg)

| Kąt dyszla:            | 0.0     |
|------------------------|---------|
| Kąt ciągnika:          | -0.0    |
| Wprowadzenie czujnika: | (       |
| Prędkość przesuwu:     | 0.00 kr |
| Rys. 51                |         |

#### 13.2 Sterowanie ręczne

![](_page_17_Figure_2.jpeg)

Sterowanie ręczne pozwala operatorowi zarządzać kierunkiem przyczepy za pomocą specjalnych poleceń. Dostępne polecenia:

# L

#### 1 Wyrównanie przyczepy

Narzędzie jest prowadzone automatycznie w lewo lub w prawo, tak, aby zmniejszyć kąt S2 i doprowadzić go do pozycji kąta zerowego. Kierunek napędu zależy od aktualnego położenia narzędzia S2: jednostka hydrauliczna IBX100 otrzymuje polecenie, rozpoznaje aktualne położenie S2 i decyduje, w którą stronę poprowadzić narzędzie.

#### 2 Przesunięcie w lewo

Przyczepa jest przesunięta w lewą stronę ciągnika.

Polecenie jest wykonywane w każdym przypadku, niezależnie od aktualnej pozycji S2 narzędzia.

![](_page_17_Picture_10.jpeg)

#### 3 Przesunięcie w prawo

Przyczepa jest przesunięta w prawą stronę ciągnika. Polecenie jest wykonywane w każdym przypadku, niezależnie od aktualnej pozycji S2 narzędzia.

Gdy system sterujący TTC został włączony , sterowanie reczne jest zawsze dostępne, nawet gdy działa automatyczne sterowanie: • jeśli sterowanie ręczne znajduje się w pozycji ON, zastępuje tymczasowo sterowanie automatyczne;

• jeśli sterowanie ręczne znajduje się w pozycji OFF, system wznawia sterowanie automatyczne.

Sterowanie ręczne zastępuje TYMCZASOWO system sterujący TTC, który pozostaje włączony (C, par. 10.2.1).

#### 13.3 Błędy funkcjonowania

W przypadku, gdy wystąpi błąd, system TTC jest natychmiast wyłączany 👀. NIE ZOSTAJE WYKONANE WYRÓWNYWANIE AUTOMATYCZNE, A STEROWANIE ZAWORAMI HYRAULICZNYMI ZOSTAJE WYŁĄCZONE. Należy rozwiązać problem, a następnie włączyć system sterujący TTC ( , par. 10.2.1) i uruchomić ponownie sterowanie automatyczne przy pomocy funkcji F7

![](_page_17_Picture_18.jpeg)

#### 13.4 Komunikaty błędu

| USTERKA                                  | PRZYCZYNA                    | USUNIĘCIE USTERKI                                                                                   |
|------------------------------------------|------------------------------|----------------------------------------------------------------------------------------------------|
| Błąd czujnika-ciągnika TTC!              | Uszkodzony czujnik.          | Sprawdzić integralność czujników kątowych i podłączenie do przewodów<br>łączących.                  |
| Błąd czujnika-ciągnika TTC!              | Uszkodzony czujnik.          | Sprawdzić integralność czujników kątowych i podłączenie do przewodów<br>łączących.                  |
| Prędkość mniejsza od limitu funkcji TTC! | Zbyt niska prędkość ciągnika | Zwiększyć prędkość ciągnika (musi przekroczyć ustawiony limit minimalny, odn. <i>par.</i> 10.2.10). |

#### DANE TECHNICZNE 14

| CZUJNIKI KĄTOWE ELOBAU 424A11A120 |                                     |  |  |  |
|-----------------------------------|-------------------------------------|--|--|--|
| Napięcie zasilania                | 10 ÷ 16 V                           |  |  |  |
| Temperatura robocza               | -40 °C ÷ +85 °C<br>-40 °F ÷ +185 °F |  |  |  |
| Sygnał wyjściowy                  | 4 ÷ 20 mA                           |  |  |  |
| Kąt pomiaru                       | -60 ÷ 60 °                          |  |  |  |
| Stopień ochrony                   | IP67                                |  |  |  |
| Łącznik                           | AMP Superseal, fpm, 3 wtyki         |  |  |  |

#### 15 LIKWIDACJA NA ZAKOŃCZENIE OKRESU EKSPLOATACJI

Do zlikwidowania w oparciu o przepisy obowiązujące w państwie, w którym dokonuje się likwidacji.

#### 16 WARUNKI GWARANCJI

1. ARAG s.r.l. udziela gwarancji na niniejsze urządzenia na okres 360 dni (1 rok) od daty od daty sprzedaży klientowi - użytkownikowi (potwierdzeniem będzie kwit dostawy towaru). Komponenty wchodzące w skład urządzenia, które według niepodważalnej oceny ze strony ARAG będą posiadały pierwotne defekty

materiału lub obróbki, zostaną naprawione lub wymienione nieodpłatnie w najbliższym Centrum Serwisu Technicznego w momencie zażądania wykonania interwencji. Nie będą pokrywane koszty związane z:

- demontażem i ponownym montażem aparatury na oryginalnej instalacji;
- transportem aparatury do Centrum Serwisu Technicznego.

2. Nie sa objete gwarancja:

- szkody spowodowane transportem (zarysowania, wgniecenia i tym podobne);
- szkody spowodowane błędną instalacją lub wady spowodowane niedostateczną lub nieodpowiednią instalacją elektryczną lub zmiany wynikające z warunków środowiskowych, klimatycznych lub innej natury;
- szkody spowodowane stosowaniem nieodpowiednich produktów chemicznych do nawadniania, odchwaszczania i innych zastosować w uprawie, które mogą spowodować uszkodzenia urządzenia;
- awarie spowodowane niedbałością, naruszeniem, niezdarnością użycia, naprawą lub modyfikacją wykonaną przez nieupoważnionych pracowników;
- błędna instalacja i regulacja;
- szkody lub złe funkcjonowanie, spowodowane brakiem wykonania konserwacji zwykłej, takiej jak czyszczenie filtrów, dysz itp.;
- to co można uznać za zwykłe popsucie się w wyniku używania;
- 3. Przywrócenie działania urządzenia bedzie wykonane w granicach czasowych, zależnych od wymogów organizacyjnych Centrum Serwisowego.

Warunki gwarancyjne nie będą stosowane w przypadku zespołów lub komponentów, które nie zostały wcześniej umyte i wyczyszczone z resztek używanych produktów; 4. Naprawy wykonane w ramach gwarancji są gwarantowane przez jeden rok (360 dni) od daty wymiany lub naprawy.

- 5. ARAG nie będzie uznawał dodatkowych gwarancji, za wyjątkiem wyszczególnionych w niniejszym opisie przypadków. Żaden przedstawiciel ani sprzedawca nie jest upoważniony do innych odpowiedzialności za produkty ARAG. Okres obowiązywania gwarancji uznanych przez prawo, włącznie z gwarancjami handlowymi i normami odnośnie szczególnych wypadków sa ograniczone, pod względem czasu, do tego podanego wyżej. W żadnym wypadku ARAG nie uzna strat w zyskach bezpośrednich, pośrednich, specjalnych, poniesionych w wyniku ewentualnych uszkodzeń. 6. Wymienione części w ramach gwarancji pozostają własnością firmy ARAG.
- 7. Wszystkie informacje odnośnie bezpieczeństwa znajdujące się w dokumentacji sprzedaży oraz dotyczące granic zastosowania, osiągów i charakterystyki produktu muszą być przekazane końcowemu użytkownikowi na odpowiedzialność nabywcy.
- 8. Przy każdym sporze Sądem Właściwym jest Sąd w Reggio Emilia.

#### 17 DEKLARACJA ZGODNOŚCI UE

Deklaracja zgodności jest dostępna na stronie internetowej www.aragnet.com, w odpowiedniej sekcji.

Używać tylko i wyłącznie oryginalnych przyrządów i części zamiennych ARAG, w celu utrzymania wraz z upływem czasu warunków bezpieczeństwa przewidzianych przez producenta. Zawsze patrz adres internetowy www.aragnet.com

![](_page_19_Picture_1.jpeg)

42048 RUBIERA (Reggio Emilia) - ITALY Via Palladio, 5/A Tel. +39 0522 622011 Fax +39 0522 628944 http://www.aragnet.com info@aragnet.com